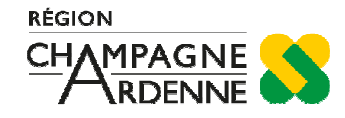

# Manuel d'utilisation du terminal de paiement électronique

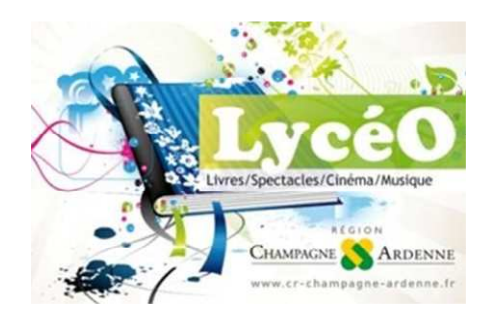

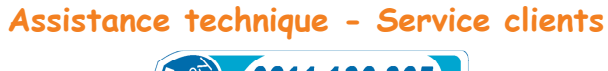

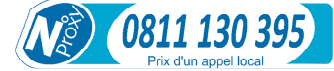

(du lundi au samedi de 9H00 à 19H00)

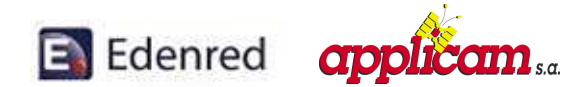

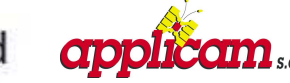

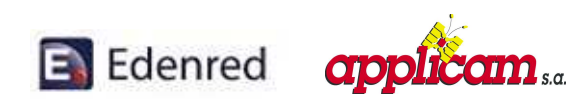

### Sommaire

## Mode opératoire de la carte service : 3 - Impression journal 3 - Edition ticket d'initialisation 3 - Télécollecte manuelle 3 Réalisation d'une vente 4 Annulation d'une vente 5 Modification de l'heure 6 Note 7

# **ATTENTION !!!**

Afin de pouvoir utiliser le terminal, le partenaire doit disposer d'une ligne téléphonique analogique sortante et non restreinte.

Le terminal doit impérativement être posé sur son socle lui même branché en permanence sur le réseau électrique 220V.

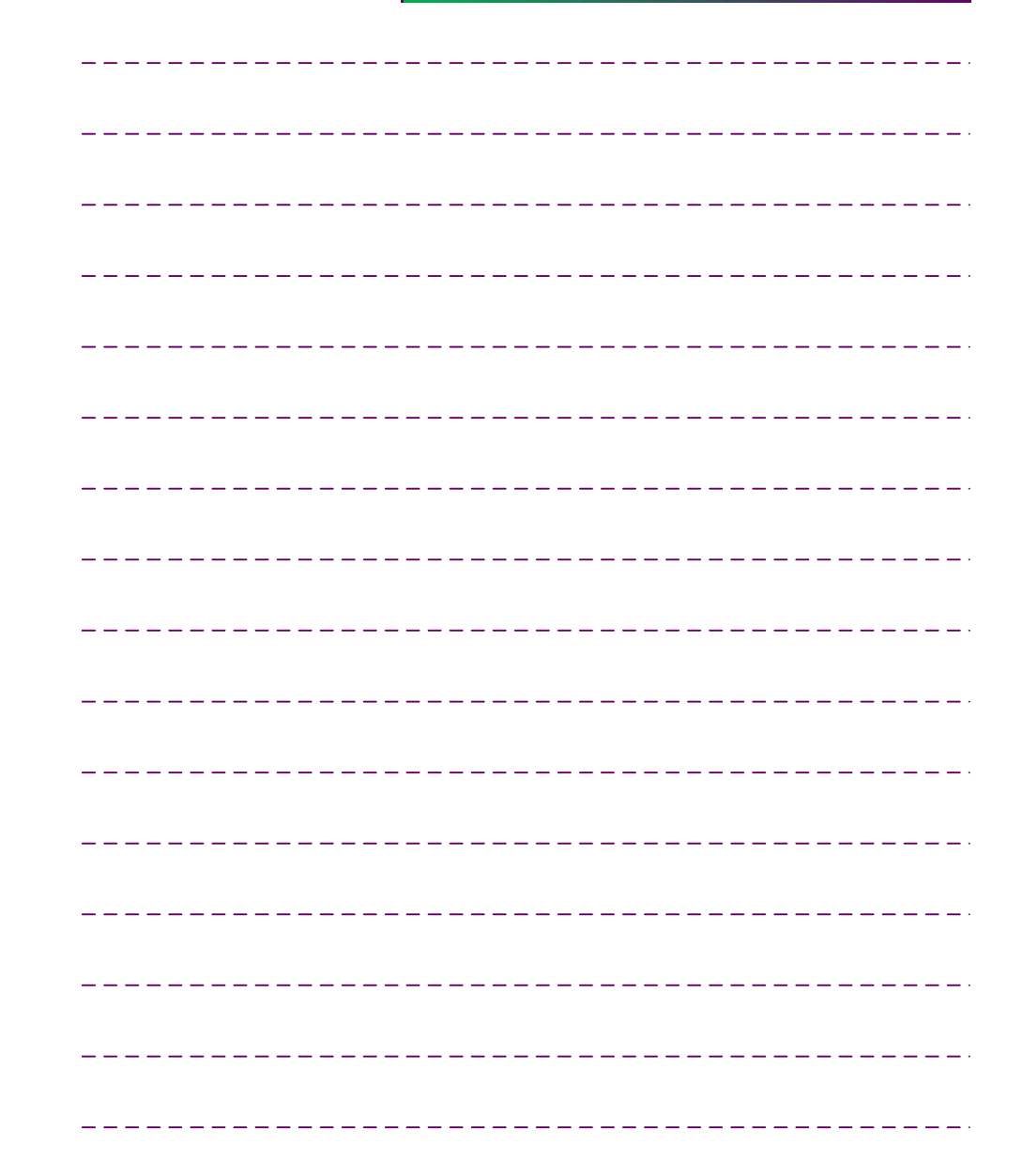

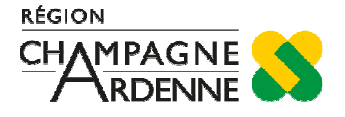

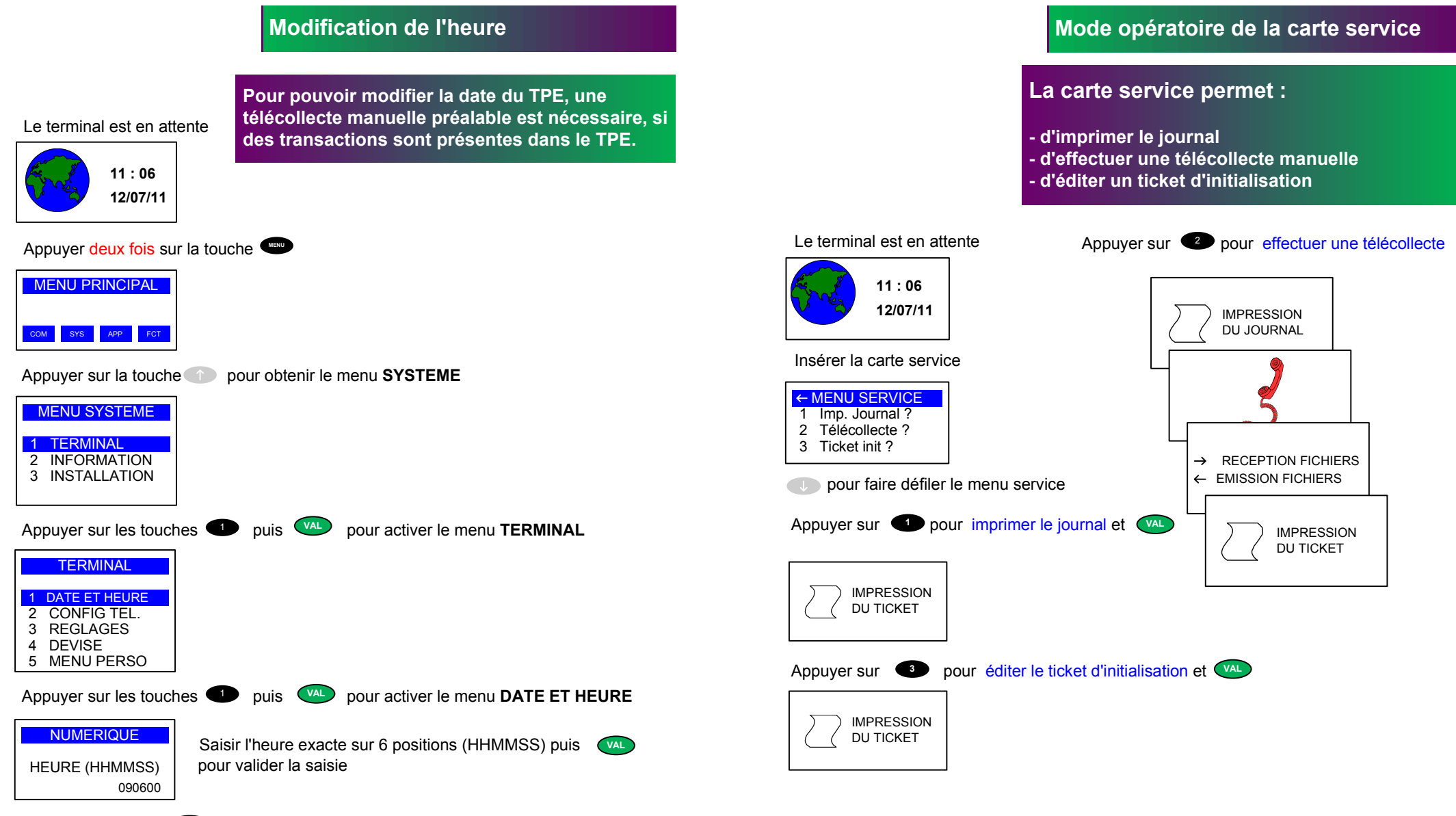

6

Taper sur la touche (ABN) pour revenir à l'écran initial

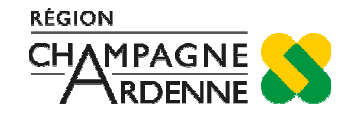

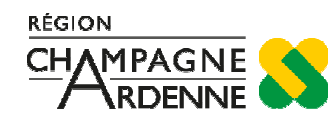

# Réalisation d'une vente

#### Le terminal est en attente

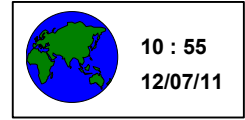

Les cartes sont chargées initialement de 20 € ou 85 € en fonction des filières fréquentées par les lycéens.

Insérer la carte du client

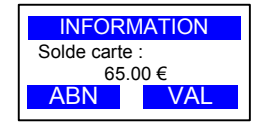

Appuyer sur la touche 💌

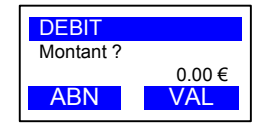

Saisir le montant de l'achat et appuyer sur la touche 💌

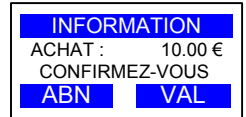

Pour confirmer, appuyer sur la touche

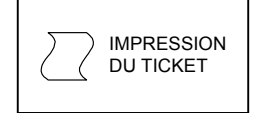

Impression de deux tickets, l'un pour l'élève, l'autre pour le commerçant.

Note : un partenaire disposant de plusieurs conventions peut choisir sa convention en insérant la carte dans le terminal et en se déplacant à l'aide des touches 🔶 et 👔

Le terminal est en attente

4 

4 

4 

4 

4 

4 

4 

4 

4 

4 

4 

4 

4 

4 

4 

4 

4 

4 

4 

4 

4 

4 

4 

4 

4 

4 

4 

4 

4 

4 

4 

4 

4 

4 

4 

4 

4 

4 

4 

4 

4 

4 

4 

4 

4 

4 

4 

4 

4 

4 

4 

4 </

Appuyer sur les touches 💶 puis 🕨

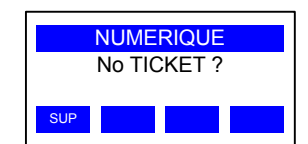

Saisir le numéro du ticket à annuler

Appuyer sur la touche

ANNULATI. TICKET 4 INTRODUIRE CARTE 35000

### Introduire la carte

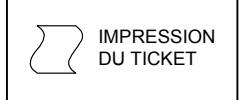

Impression de deux tickets,

l'un pour l'élève, l'autre pour le commerçant.

Taper sur la touche (AND) pour revenir à l'écran initial

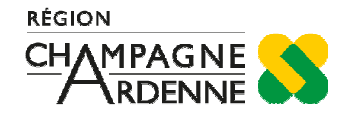

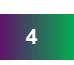

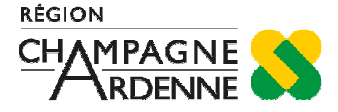